## **Virtual Top Model**

To proceed with the game, the interactive manual, the uninstallation of the game, and the other points detailed hereunder, you are offered two different ways :

1. Double click with your mouse on each of the icons detailed here, and comprised in the file selected when installing the game (by default VTM).

2. From the menu START, choose Virtual Top Model from the option "programmes", and click once on the selected programme.

## Interpretation of the icons.

Icons of the game Virtual Top Model in each of the three languages. Proceed how explained earlier, and you will access the fantastic world of Caroline Stanford, your private Top Model.

Icon of uninstallation of Virtual Top Model. When proceeding with this programme, Virtual Top Model will uninstall from your hard disk, but will leave you with the possibility to re-install it whenever you feel like it.

Icon of the interactive manual of Virtual Top Model. When proceeding with this programme, you will gain access to the interactive manual. This manual will explain you the concept and general functioning of the game, as well as full details on each of its modules.

Icon of installation of Video for Windows. If you cannot visualize the sequences of video, or you do not see them in a proper way, close the game, insert CD-Rom nr 1, and execute the programme which corresponds to install.exe which you will find in the directory VFW\ of CD-Rom nr 1. Follow the different steps required, and Video for Windows will install on your computer, allowing you to visualize the video under perfect conditions.

Icons corresponding to each of the Readme files in three languages :

- Leame (Spanish)
- Lisezmoi (French)
- Readme (English)

When proceeding with any of them, a file, like the one you are reading now, corresponding to each of the three languages will open.

For any doubt, information, or technical assistance, please connect with the URL of AZ Multimedia on the Internet : http://www.azmultimedia.com

AZ Multimedia